## Controlpanel Encryptie sleutel wijzigen

- 1. Login op de Server Backup webinterface.
- 2. Klik links op **Protected Machines**.
- 3. Klik nu rechts onder **Actions** op het tandwieltje en kies voor **Edit Disk Safe**.

4. Ga nu naar tabblad **Data Settings** en klik op **Change Passphrase**. Hier kan je de encryptie sleutel (passphrase) wijzigen. *Raak deze niet kwijt! Zonder de sleutel zal restoren niet mogelijk zijn.* 

Unieke FAQ ID: #1154 Auteur: Erik Laatst bijgewerkt:2018-04-05 13:11